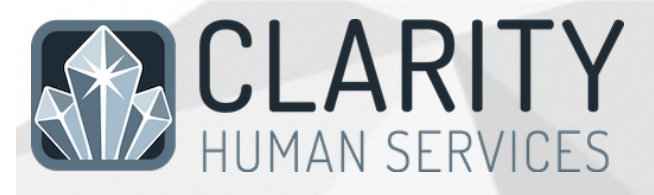

## Santa Clara County New User Training Referrals/Community Queue Manual

Updated 19 Aug 2022

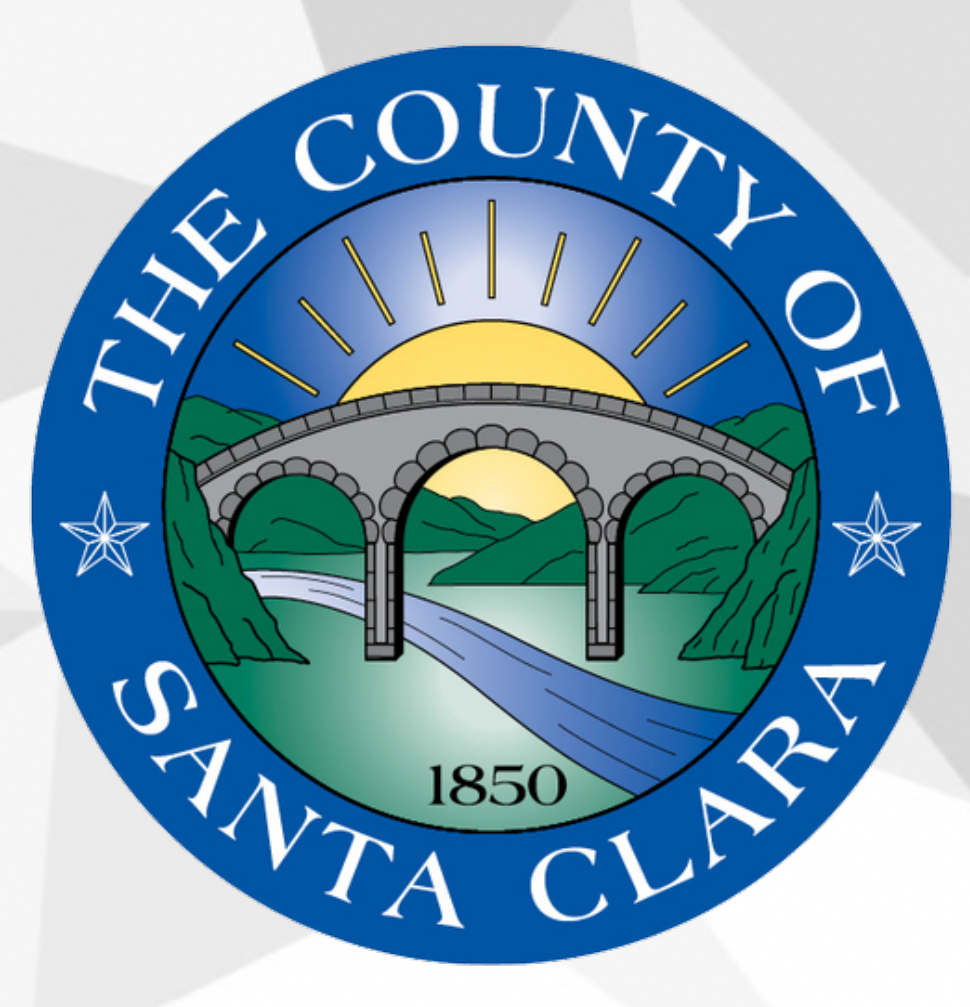

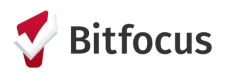

## For Case Managers Making and Managing Community Queue Referrals

## **OVERVIEW OF REFERRAL PROCESS**

All permanent supportive housing and rapid rehousing referrals will be facilitated by staff in the Office of Supportive Housing (OSH). In order to determine if there is a potential match for your clients, you should complete a VI-SPDAT assessment:

1. Access your client's profile:

| Agency A               |                                                |                          | D SEARCH _ CASELOAD          |
|------------------------|------------------------------------------------|--------------------------|------------------------------|
| SEARCH FOR A CLIENT    | Log into Clarity. From the<br>"Search" screen. |                          | Your recent client searches: |
|                        | locate your client                             |                          | Community-Queue Test-1       |
| commun                 |                                                | SEARCH                   | Mariania Simaaan             |
| Community Quoue 6      | 01/01/1980 0030                                |                          | warjone simpson              |
| Community Queue Test-2 | 02/14/1980 1111                                |                          | Marge Simpson                |
| Community Queue Test-3 | 01/01/1980 0000                                |                          |                              |
| Community-Queue Test-1 | 01/01/1983 1351                                |                          | Manin Clownish               |
| Jason Community-Gueue4 | 06/13/1983 1212                                | W. Document deleted date | Patrick Starr                |

- 2. Ensure that the client has an active and valid Release of Information (ROI)
- 3. Enroll the client into the appropriate program at your agency:

| Won     | der Wor      | nan        |                 |              |         |        |          |          |           |
|---------|--------------|------------|-----------------|--------------|---------|--------|----------|----------|-----------|
| PROFILE | HISTORY      | PROGRAMS   | SERVICES        | ASSESSMENTS  | NOTES   | FILES  | CONTACT  | LOCATION | REFERRALS |
| PRO     | GRAM: [CE] T | HE SUNSHIN | IE AGENCY       |              |         |        |          |          |           |
|         | Enrollment   | History    | Provide Service | es Assessmen | ts Note | es Fil | es Forms |          |           |
|         | Enroll Pr    | ogram for  | client Won      | der Woman    |         |        |          |          |           |

4. Next, complete a Current Living Situation (CLS) and VI-SPDAT assessment (these are accessed from the Assessments Tab.

| PROGRAM: [CE] THE SUNSHINE AGENCY                                                                    |                       |
|----------------------------------------------------------------------------------------------------|-----------------------|
| Enrollment History Provide Services Assessments Notes Files Forms                                    | × Exit                |
| Assessments                                                                                          | LINK FROM ASSESSMENTS |
| VI-F-SPDAT Prescreen for Families [V2] with SCC local questions<br>Select the appropriate assessment | START                 |
| VI-SPDAT Prescreen for Single Adults [V2] with SCC local questions                                   | START                 |

5. Complete the CLS assessment and select SAVE and CLOSE when done. Proceed to complete the VI-SPDAT, *only* if it has been more than one year since the last VI-SPDAT was completed, *or* if the client has experienced a significant change/life event since the last VI-SPDAT (e.g. change in health, income, and/or family structure).

| Add Current Living Situation for client Wonder Woman |                                                                             |  |  |  |  |
|------------------------------------------------------|-----------------------------------------------------------------------------|--|--|--|--|
| Date of Contact                                      | 07/20/2020                                                                  |  |  |  |  |
| Current Living Situation                             | Place not meant for habitation (e.g., a vehicle, an abandoned building, buv |  |  |  |  |
| Location Details                                     | At the corner of 5th and Main, next to a Starbucks.                         |  |  |  |  |
|                                                      |                                                                             |  |  |  |  |
|                                                      | SAVE & CLOSE CANCEL                                                         |  |  |  |  |

 After completing the VI-SPDAT, review the client's score. Only clients who score 4 or higher on the VI-SPDAT, regardless of veteran status, should be referred to the queue - toggle on the Community Housing Queue ONLY to refer them to the correct queue. <u>Assessors should NEVER</u> refer clients to the queue called Administration Only/CET.

| HISTORY OF HOUSING &  | HOMELESSNESS        | 0             | RISKS    | 3 |
|-----------------------|---------------------|---------------|----------|---|
| SOCIALIZATION & DAILY | FUNCTION            | 3             | WELLNESS | 6 |
|                       | VI-SPDAT-V2 PRE-SCF | REEN TOTAL 12 |          |   |
| Administration        |                     |               |          |   |

## 1. Access the referral tab

| Agency A                                                                                                    |                                                |                | HII Parts A dam Siegenthaler,<br>Agents A →<br>O SFARCH = CASE! → & REFERRALS |
|----------------------------------------------------------------------------------------------------|------------------------------------------------|----------------|-------------------------------------------------------------------------------|
| SEARCH FOR A CLIENT                                                                                                    | Access the Referrals Tab                       | ADD CLIENT (+) | Your recent client searches:                                                  |
|                                                                                                    |                                                |                | Community-Queue Test-1                                                        |
| 1                                                                                                    |                                                | SEARCH         | Marjorie Simpson                                                              |
| Enter your search terms above to search for a client. Use full name, partial name, date of birth or any combination.                          |                                                | _              | Marge Simpson                                                                 |
| TTS A GREAT DAY FOR TRAINING!!!<br>IMPORTANT: NEVER enter actual client information in this training environment. All data entered in this sy | stem MUST be fictitious for security purposes. |                | Marlin Clownfish                                                              |
|                                                                                                    |                                                |                | Patrick Starr                                                                 |

2. Navigate to the referral you want to manage.

| Dashboard Pending Community Que                                               | eue Analysis Completed Denied Sent Availability                                                | Open Units      |                      |
|-------------------------------------------------------------------------------|------------------------------------------------------------------------------------------------|-----------------|----------------------|
| Pending Referrals                                                             |                                                                                                |                 |                      |
| Search                                                                        | Be sure you're in the "Pending" Tab.<br>Click edit next to the referral you<br>want to manage. | Standard        |                      |
| Characteristic Select                                                         | Sort By                                                                                        | Default         | `                    |
| Eligible Clients Only                                                         |                                                                                                |                 | SEARCH               |
| Client                                                                        | Referral I                                                                                     | Date Qualified  | Days Pending         |
| Community-Queue Test-1<br>Program: Emergency Shelter<br>Referred by: Agency A | <u>8</u> 09/19/2                                                                               | 2018 Reassigned | 0 total<br>0 pending |

3. To immediately accept the referral and enroll the client in your program, click the client's name...

|                                                                | REFERRALS          |                                                                        |
|----------------------------------------------------------------|--------------------|------------------------------------------------------------------------|
|                                                                | Dashboard Pending  | Community Queue Analysis Completed Denied Sent Availability Open Units |
|                                                                | REFERRAL: EDIT     |                                                                        |
|                                                                | Client             | Community-Queue Test:1                                                 |
|                                                                | Referred Program   | Emergency Shelter                                                      |
|                                                                | Referred to Agency | Agency A                                                               |
|                                                                | Referring Agency   | Agency A Click on the client's name to be taken to their profile       |
|                                                                | Referred Date      | 09/19/2018 2:00 PM                                                     |
|                                                                | Days Pending       | 0 day(s)                                                               |
|                                                                | In Process         | 0 day(s)                                                               |
|                                                                | Qualified          | Reassigned                                                             |
|                                                                | VI-SPDAT-V2 score  | 14                                                                     |
|                                                                | Referred by Staff  | Adam Siegenthaler                                                      |
|                                                                | Case Manager       | Select ~                                                               |
|                                                                | Last Activity      | 05/06/2016 CHECK-IN                                                    |
|                                                                | Status             | Pending V                                                              |
|                                                                | Private            |                                                                        |
|                                                                |                    | SAVE CHANGES CANCEL                                                    |
| a. Next, enrol                                                 | I the client       | in the program                                                         |
| HOUSING AVAILABILITY:                                          |                    |                                                                        |
| ► Households with at least one adult and one ct                | when e             | nrolling the client in the program,                                    |
|                                                                | be sure            | to indicate that the enrollment is                                     |
| Program Placement a result<br>of Referral provided by Agency A | Bruce W            | related to a reterral 1 pending referral(s). Oldest 0 days.            |

4. To deny a referral, choose "Denied" in the status field and refer the denial back to the Community Queue (Note: Do not deny a referral without first checking with the OSH MatchMaker.)

PRINT DIRECTIONS

ENROLL

| REFERRALS               |               |                                             |          |           |        |          |              |            |  |
|-------------------------|---------------|---------------------------------------------|----------|-----------|--------|----------|--------------|------------|--|
| Dashboard               | Pending       | Community Queue                             | Analysis | Completed | Denied | Sent     | Availability | Open Units |  |
| REFERRAL: EDIT          |               |                                             |          |           |        |          |              |            |  |
| Client                  |               | Community-Queu                              | e Test-1 |           |        |          |              |            |  |
| Referred Program        |               | Emergency Shelter                           |          |           |        |          |              |            |  |
| Referred to Agenc       | у             | Agency A                                    |          |           |        |          |              |            |  |
| Referring Agency        |               | Agency A                                    |          |           |        |          |              |            |  |
| Referred Date           |               | 09/19/2018 2:00                             | PM       |           |        |          |              |            |  |
| Days Pending            |               | 0 day(s)                                    |          |           |        |          |              |            |  |
| In Process              |               | 0 day(s)                                    |          |           |        |          |              |            |  |
| Qualified               |               | Reassigned                                  |          |           |        |          |              |            |  |
| VI-SPDAT-V2 score       | е             | 14                                          |          |           |        |          |              |            |  |
| Referred by Staff       |               | Adam Siegenthal                             | er       |           |        |          |              |            |  |
| Case Manager            |               | Select V                                    |          |           |        |          |              |            |  |
| Last Activity           |               | 05/06/2016                                  | CHECK-IN |           | Sele   | ct "De   | nied         |            |  |
| Status<br>Private       |               | ✓ Pending<br>Pending -<br>Denied<br>Expired | ocess    |           |        |          |              |            |  |
|                         |               |                                             |          |           |        | SAVE CHA | INGES        | CANCEL     |  |
| ast Activity            |               | 12/22/                                      | 2021     | CHECK-IN  |        |          |              |            |  |
| Status                  |               | Denied                                      | 1        |           |        |          |              | ~          |  |
| Send to Community Queue | ]             | Sele                                        | ct       |           |        |          |              | ~          |  |
| Denied By Type          | enied By Type |                                             | ct       |           |        |          |              | ~          |  |
| Denied Reason           |               | Select                                      |          |           |        |          |              | ~          |  |
| enial Information       |               |                                             |          |           |        |          |              |            |  |
| Private                 | -             |                                             | SAVE CH  | HANGES    | CANC   | EL       |              |            |  |

5. To indicate that you're working on the referral, such as by gathering additional information to determine final eligibility, indicate that the referral is "Pending – In Process"

| Case Manager  | Select                           | ~        |
|---------------|----------------------------------|----------|
| Last Activity | 12/22/2021 CHECK-IN<br>Pending   |          |
| Status        | ✓ Pending - In Process<br>Denied | <u>'</u> |
| Private       | Expired                          |          |
|               | SAVE CHANGES CANCEL              |          |
|               |                                  |          |

6. Referrals that are inactive for more than 390 days will expire. Use the "Check-In" button if you need more time.

| REFERRAL: EDIT     |                        |  |  |  |  |  |
|--------------------|------------------------|--|--|--|--|--|
| Client             | Community-Queue Test-1 |  |  |  |  |  |
| Referred Program   | Emergency Shelter      |  |  |  |  |  |
| Referred to Agency | Agency A               |  |  |  |  |  |
| Referring Agency   | Agency A               |  |  |  |  |  |
| Referred Date      | 09/19/2018 2:00 PM     |  |  |  |  |  |
| Days Pending       | 0 day(s)               |  |  |  |  |  |
| In Process         | 0 day(s)               |  |  |  |  |  |
| Qualified          | Reassigned             |  |  |  |  |  |
| VI-SPDAT-V2 score  | 14                     |  |  |  |  |  |
| Referred by Staff  | Adam Siegenthaler      |  |  |  |  |  |
| Case Manager       | Select ~               |  |  |  |  |  |
| Last Activity      | 05/06/2016 CHECK-IN    |  |  |  |  |  |
| Status             | Pending - In Process 🗸 |  |  |  |  |  |
| Private            |                        |  |  |  |  |  |
|                    | SAVE CHANGES CANCEL    |  |  |  |  |  |